## 透過學校網站發放資訊計劃

1. 開啟本校的網頁。 <u>http://www.cbtmss.edu.hk</u>

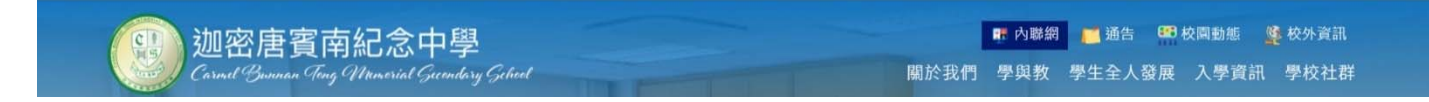

2. 點擊「內聯網」的超連結。

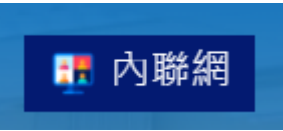

3. 在 User ID 輸入帳戶名稱,並在 Password 輸入密碼。輸入完成後,按「login」按鈕,即可登入 網站。

| STATE MEMORINE SE |              |
|-------------------|--------------|
|                   | CBT Intranet |
| ALL BRIESS        |              |
|                   |              |
| User ID           |              |
| 20xxxxx           |              |
|                   |              |
| Password:         |              |
| Password:         |              |
| Password:         | login        |
| Password:         | login        |
| Password:         | login        |

4. 網站內可查閱學生的獎懲記錄、欠交功課紀錄和遲到記錄。

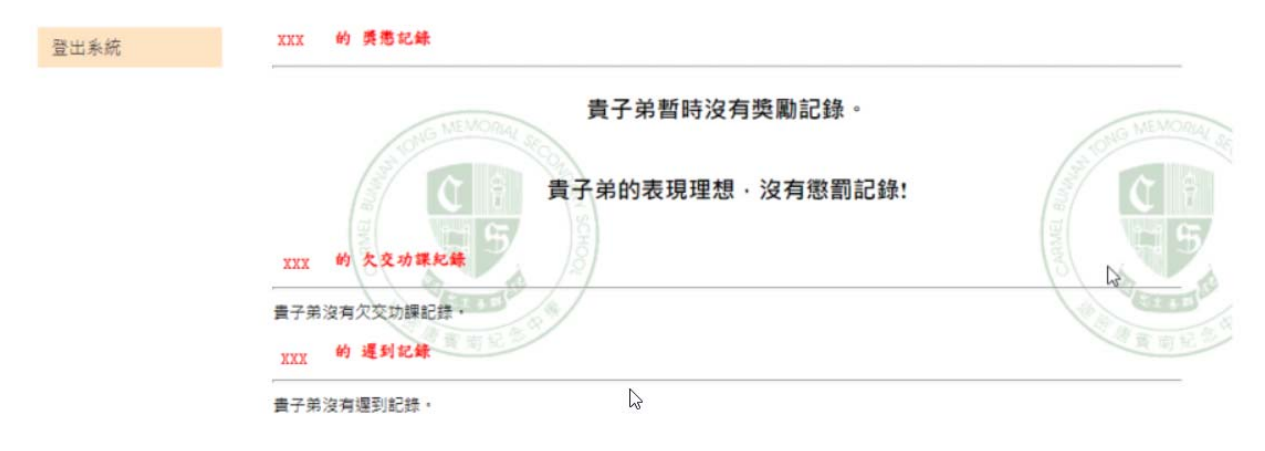